# SBA Safe Sport Instructions

#### Allow 1-1.5 hours to complete

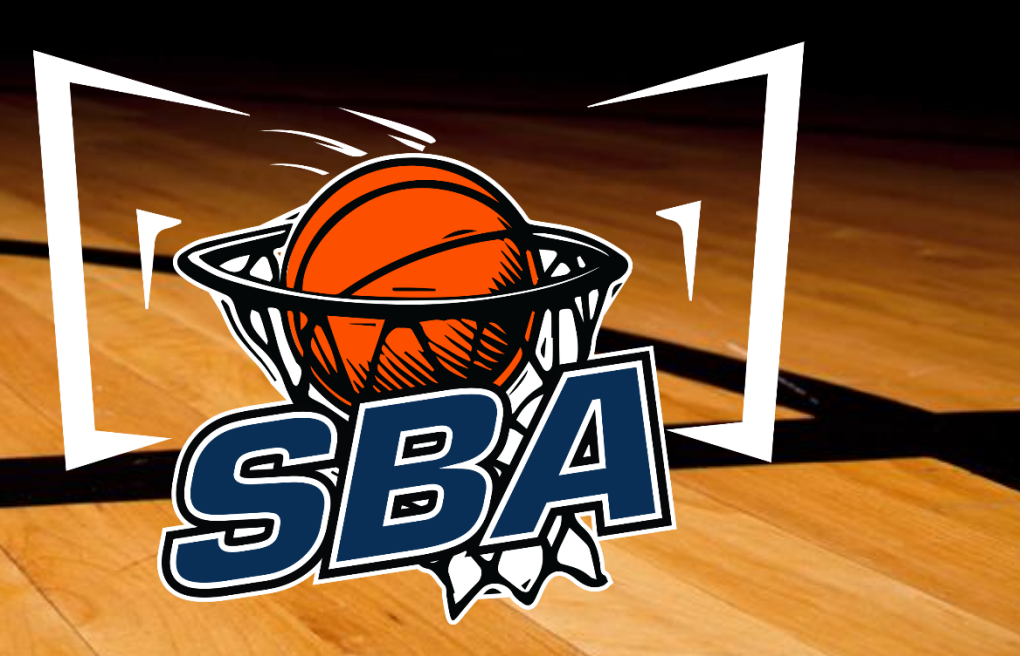

#### **Coaching Association of Canada Registration**

- You will need to register with the Coaching Association of Canada and get an NCCP #
- Go to <u>https://thelocker.coach.ca</u> and select "don't have an NCCP # ? Create one now"

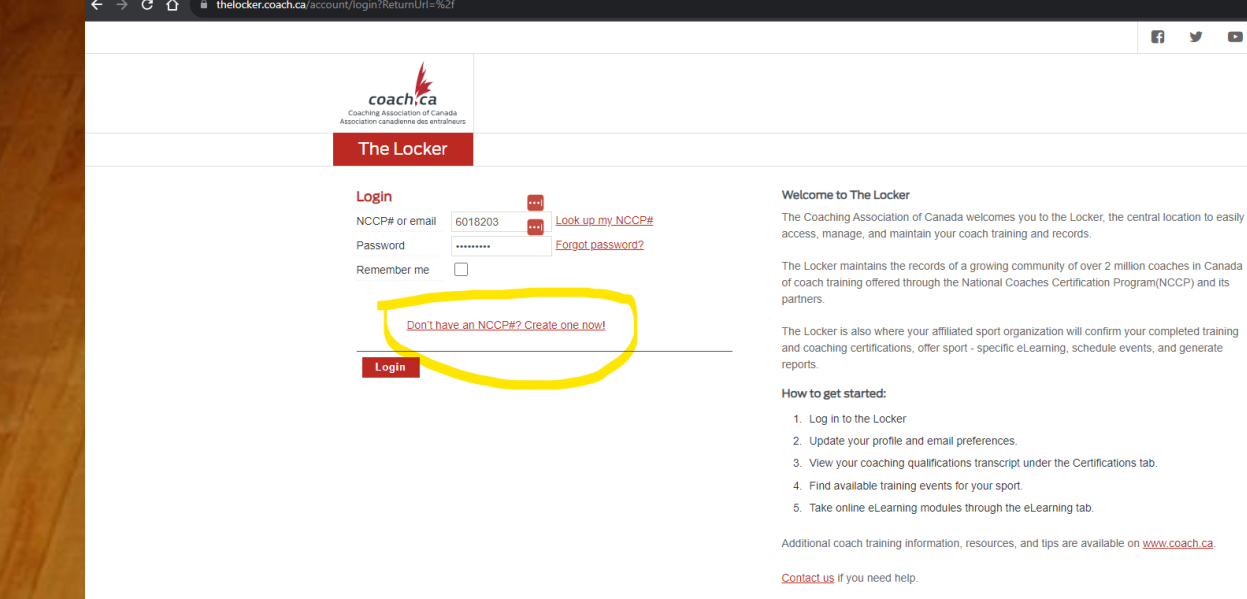

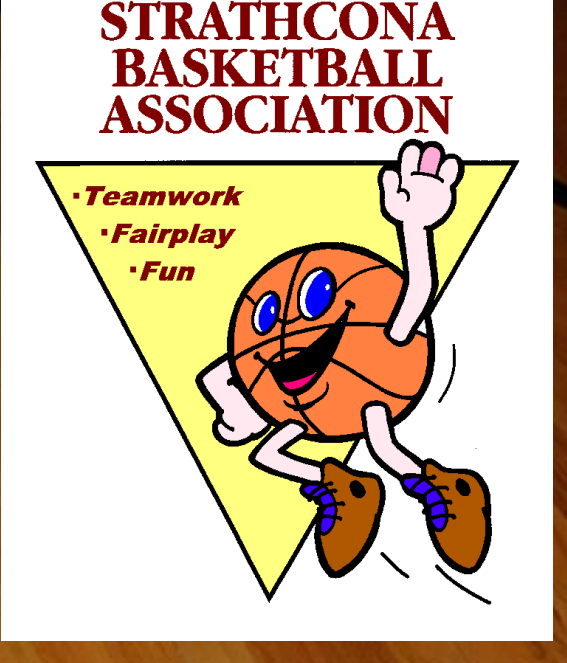

Thank you for your commitment to coaching in Canada

#### Sign into Coach.ca With your new NCCP#

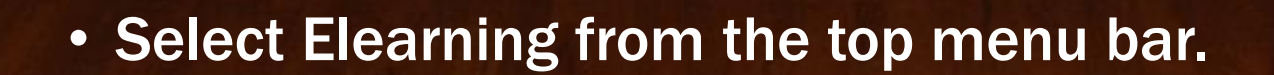

🖻 🖈 📴 🖉 🏟 🗖 🚺 → C 🏠 🔒 thelocker.coach.ca/onlinelearning#SS A Logout FR ELEARNING HOME CALENDAR Q PATHWAYS PROFILE coach, ca Coaching Association of Canada Association canadienne des entraîneurs Elearning Multi-sport Available 1 Anti-racism in Coaching Alpine Ski SAFE Asthma Management in Sports Artistic Swimming Canada Games Coaching Decision Making for Officials AthletesCAN Safe, inclusive sport environments help make sport rewarding and enriching for all. By completing Safe Sport Training Leading a Return to Sport you will gain the knowledge and skills to create healthy and safe environments by recognizing, addressing and Participation 114 Athletics preventing maltreatment in sport. Mental Health in Sport 800 Basketball After completing Safe Sport Training you will be able to: NCCP Coach Initiation in Sport NCCP Coaching Athletes with a Cross Country Skiing . Understand that everyone has a role to play in keeping sport safe, how the misuse of power leads to Disability maltreatment, and the principles of the Universal Code of Conduct.

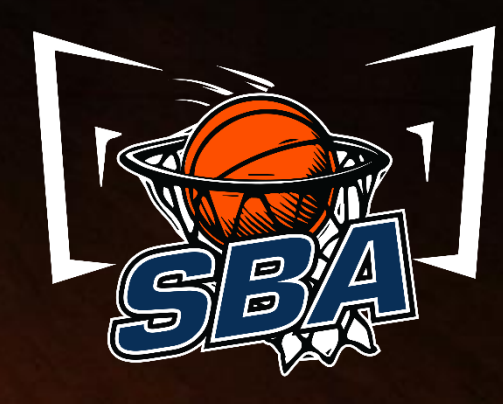

### **Start Safe Sport Training**

• Select Safe Sport Training from the list of available courses, select the correct settings and click continue.

| C                                                         | oach ca                 | HOME                                        | ELEARNING                                                                                                    | CALENDA                                                                                                    | R                                                                                                 | PATHWAYS                                                             | PROFILE                                               | Q   |  |  |  |
|-----------------------------------------------------------|-------------------------|---------------------------------------------|----------------------------------------------------------------------------------------------------|----------------------------------------------------------------------------------------------------|---------------------------------------------------------------------------------------------------|----------------------------------------------------------------------|-------------------------------------------------------|-----|--|--|--|
| Dessues                                                   | Rowing<br>Rugby         | NCCP Raising<br>SIRC -<br>safety<br>Skilled | Sport Nutrition<br>Next Gen Men<br>Air quality and outdoor sport<br>Interaction for Officials                                                              | As of April 1, 2020, all Sport Canada - funded organizations are required to have training in abuse and harassment<br>available to everyone under their immediate authority. Please identify the role for which you've been requested to<br>completed this training. Your selection will trigger the appropriate version of the training.<br>Should you perform roles in multiple categories, please select the one that most closely relates to your main<br>responsibilities. |                                                                                                   |                                                                      |                                                       |     |  |  |  |
| ¢==                                                       | School Sport            | Unders<br>NCCP I                            | tanding the Rule of Two<br>Making Head Way                                                                                                    | Are you involved with a                                                                                                    | a sport, or do you                                                                                | work for a multi-sport org                                           | anization?                                            |     |  |  |  |
| 🌞                                                         | Soccer<br>Softball      | Suppor                                      | t Through Sport Series<br>Completed                                                                                                    | MULTI-SPORT<br>PLEASE SELECT THE<br>SPORT                                                                                                    | Basketball                                                                                        | ~                                                                    |                                                       |     |  |  |  |
| Ann bar<br>Barnan<br>Barnan<br>Barnan<br>Barnan<br>Barnan | Special Olympics        | Making<br>NCCP<br>(MED)                     | Head Way in Sport<br>Make Ethical Decisions<br>Online Evaluation                                                                                           | PLEASE SELECT ALL<br>INVOLVEMENT TYPES<br>THAT DEFINE YOUR                                                                                                    |                                                                                                   |                                                                      |                                                       |     |  |  |  |
| <u>E</u><br>Styreet                                       | Speed Skating<br>Squash | Safe Sj<br>Makers                           | Safe Sport Training - Decision<br>Makers<br>Decision Decision<br>ROLE<br>Executive (Senior staff, high performance directors and operational board member) |                                                                                                    |                                                                                                   |                                                                      |                                                       |     |  |  |  |
| Ø                                                         | Ultimate                | Safe Sj<br>Contac<br>Safe Sj<br>Athlete     | oort Training - Direct Athlete<br>t<br>oort Training - no Direct<br>Contact                                                                                | Coach (Competitive) in Coach (Competitive) in Coach developer (Le.                                                                                                    | f (Consultants, adjud<br>nstructional or comm<br>earning faciliator, eval<br>ire)                 | icators, investigators)<br>unity)<br>luator, master coach developer) |                                                       |     |  |  |  |
|                                                           |                         |                                             |                                                                                                    | Technical staff (Perfor<br>Venue staff (Training of<br>Athlete (Individual, tea<br>Athlete guardian (Par<br>Administrative staff (<br>contact)) Add Continue                                                                                                    | rmance staff, physio,<br>center, event)<br>am member)<br>rent, chaperone)<br>Admin, finance, gove | massage, nutrition, mental, s&                                       | c)<br>tee, event or location volunteers (without athl | ete |  |  |  |

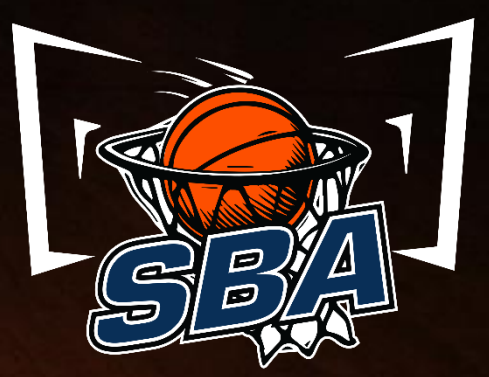

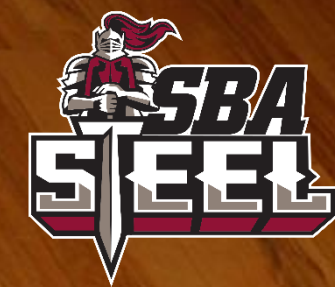

## **Complete Safe Sport Training**

• Complete the course online.

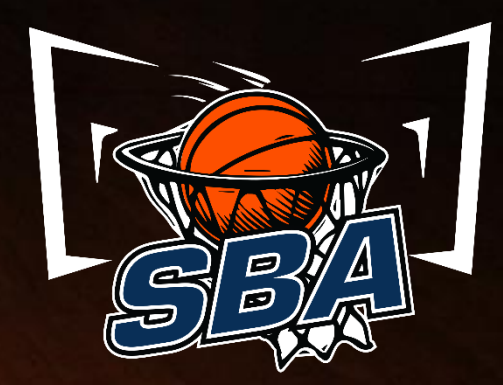

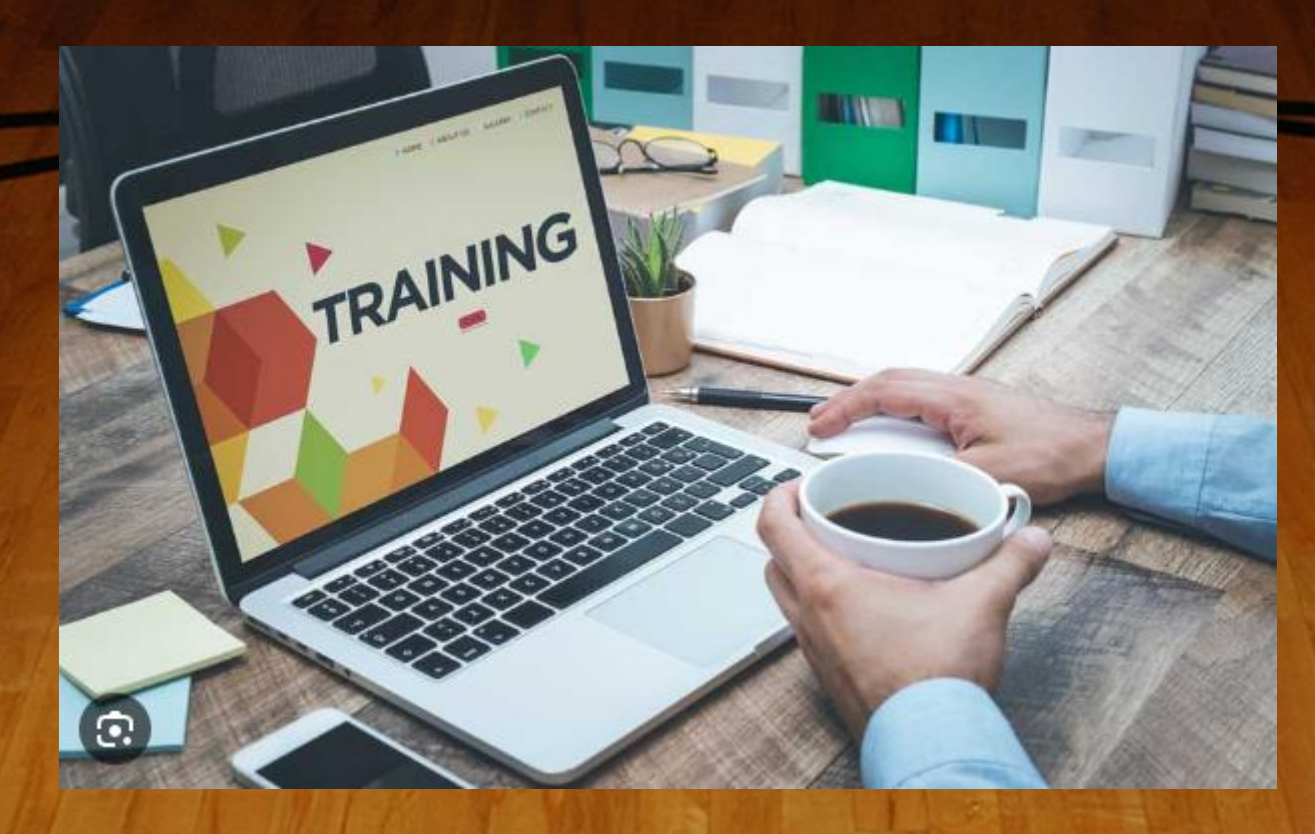

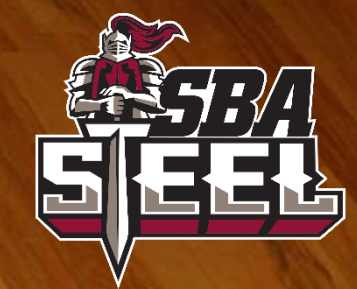

#### **Capture and Post your Results**

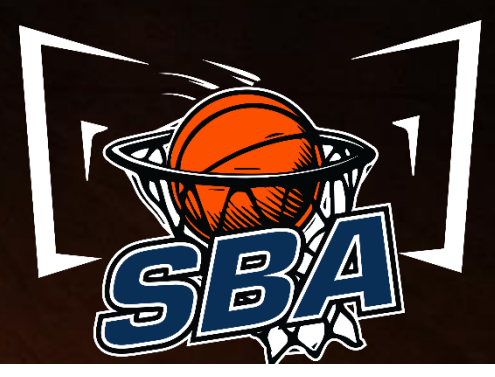

- Log into your RAMP account at <u>https://www.rampregistrat</u> ions.com/login?v3=b1176 62c16
- Select "My Account Members" on left hand side and select "Edit" for your account

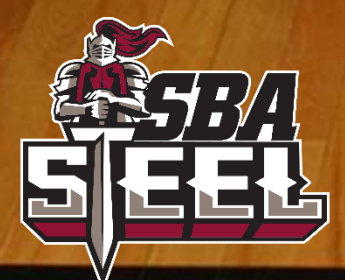

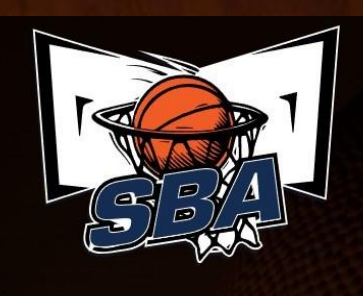

My Account Members

My Registrations
 My Teams/Permits

Transactions

Refund Policy
 Your Account
 Lopout

My Account Members

Strathcona Basketball Association My Account Members

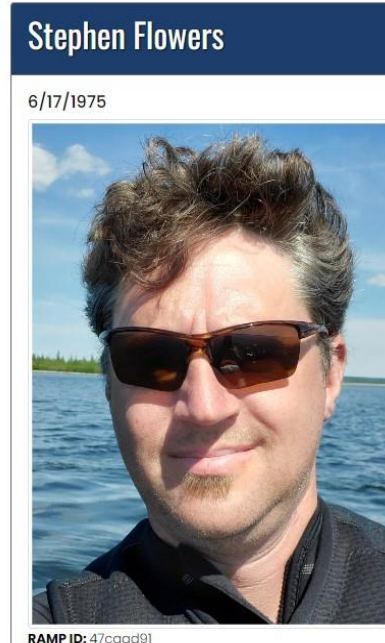

RAMP ID: 47caad91 Sherwood Park AB T8H 1R9

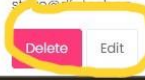

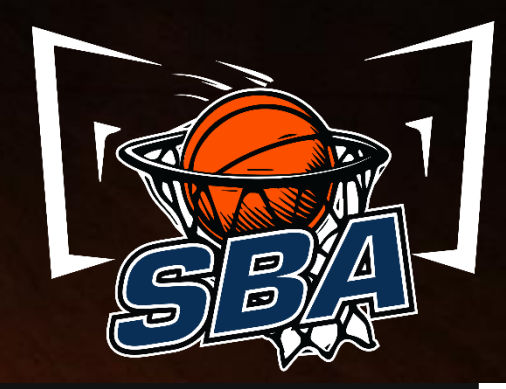

### **Capture and Post your Results**

- In your profile enter in your NCCP#
- Complete the Google Form and Submit it
- <u>https://forms.gle/7nfiP5c</u>
   <u>b9dAuJu517</u>

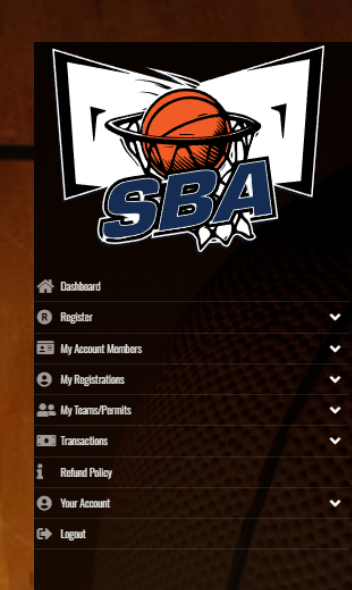

| articipant                            |                        |                        |                  |  |  |
|---------------------------------------|------------------------|------------------------|------------------|--|--|
| First Name                            | Middle Name            | Last Name              | Former Last Name |  |  |
| Stephen 🛄                             |                        | Flowers                | Flowers          |  |  |
| Birthdate                             | Gender                 | Nickname               |                  |  |  |
| 6 <b>∨</b> 17 1975                    | Male                   | ♥                      |                  |  |  |
| Address                               | City                   |                        |                  |  |  |
| 449 Davenport Place                   | Sherwood Park          |                        |                  |  |  |
| Country                               | Province               | Postal Code            |                  |  |  |
| Canada 🗸                              | AB                     | T8H 1R9                |                  |  |  |
| Cell Phone                            | Other Phone            |                        |                  |  |  |
| 7802678592                            |                        | ]                      |                  |  |  |
| Email                                 |                        | Secondary Email        |                  |  |  |
| steve@dfatech.ca                      |                        | steve@dfatech.ca       |                  |  |  |
| RAMP ID                               |                        |                        |                  |  |  |
| 47caad91                              |                        |                        |                  |  |  |
| Respect In Sport Parent Certificate # | Respect In Sport Coaci | h Certificate # NCCP # |                  |  |  |
|                                       |                        |                        |                  |  |  |
|                                       |                        |                        |                  |  |  |

#### Certifications

| Certification                        | Location Completed | Date Completed | Verified | Verified By |          |
|--------------------------------------|--------------------|----------------|----------|-------------|----------|
| Community Sport - Fundamentals Coach | Edmonotn           | 11/11/2015     | No       |             | Ō        |
| Competition - Learn to Train         | Edmonton           | 11/26/2016     | No       |             | Ō        |
| Competition - Train to Train         | Edmonton           | 08/17/2017     | No       |             | Ō        |
| Respect in Sport                     | Edmonton           | 10/03/2018     | No       |             | <b>T</b> |

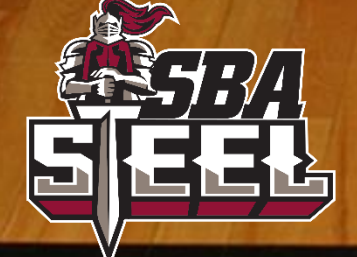